## YATAY GEÇİŞ BAŞVURU DEĞERLENDİRME

1. ÜBYS' ye girildiğinde yetkili olduğunuz bölüm seçilir (Bölüm Başkanlarına bölüm yetkileri atanmıştır).

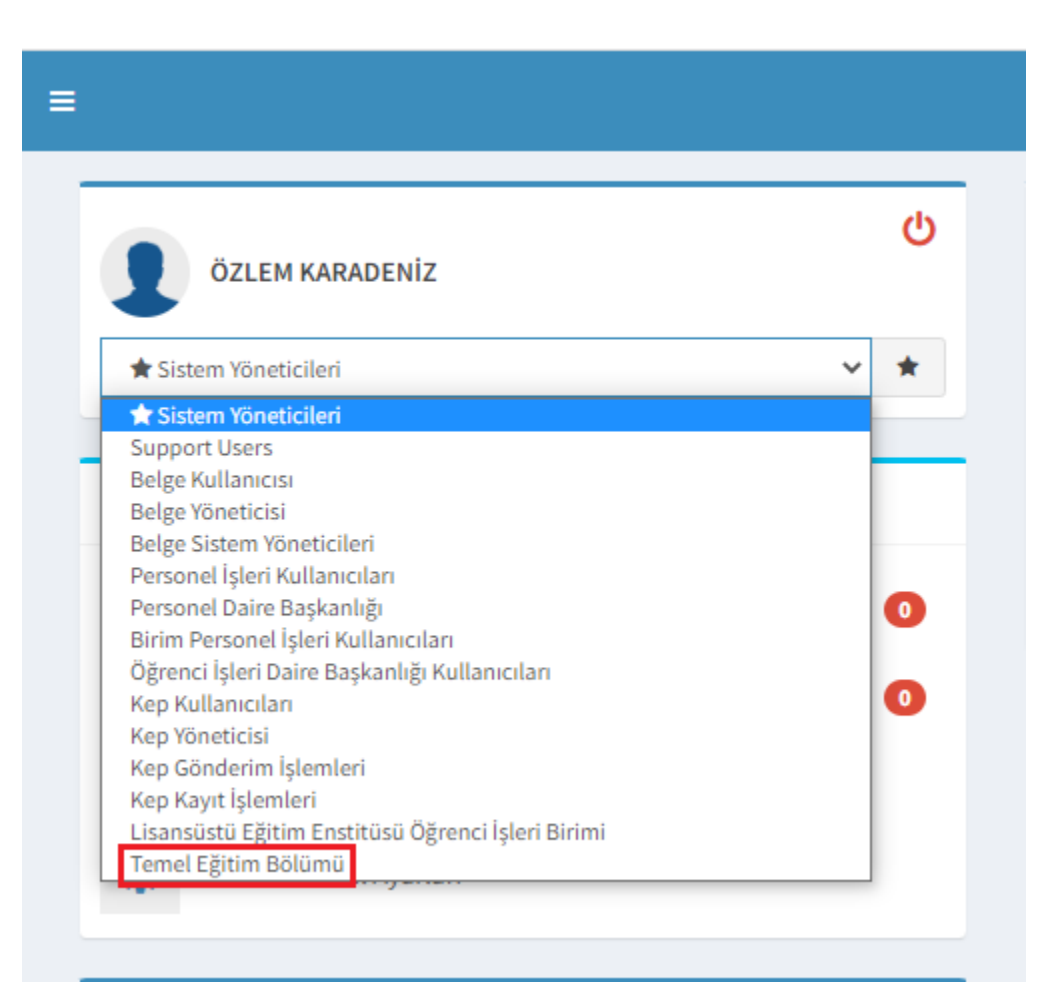

2. Yetkili olduğunuz bölüm seçildikten sonra sol üst menüden Başvuru Yönetimi(bölümler) aratılarak seçilir.

| başvur                                   | Q |                           |   |  |
|------------------------------------------|---|---------------------------|---|--|
| ÖĞRENCİ BİLGİ SİSTEMİ                    | < | ÖZLEM KARADENİZ           |   |  |
| - Başvuru / Kayıt İşlemleri              | < | Temel Eğitim Bölümü       | ~ |  |
| - Ösym İşlemleri                         |   |                           |   |  |
| - Uluslararası Öğrenci Kesin Kayıt       |   | Kişisel                   |   |  |
| Enstitü Başvuru İşlemleri                |   |                           |   |  |
| Uluslararası Öğrenci Başvuru İşlemleri   |   | Mesajlar                  |   |  |
| Yatay Geçiş Başvuru İşlemleri            |   | Anketler                  |   |  |
| Yatay Geçiş Başvuru İşlemleri (bölümler) |   |                           |   |  |
| - Başvuru Yönetimi (bölümler)            |   | Hsp.Ayar                  |   |  |
| - Özel Yetenek Sınavı                    |   | Kullanıcı Portal Ayarları |   |  |
| - Güzel Sanatlar Sınavı                  |   |                           |   |  |
| - Erasmus Başvuru Yönetimi               |   |                           |   |  |
| Enstitü/yatay Geçiş Kesin Kayıt          |   | Hızlı Linkler             |   |  |

3. Açılan ekranda sol menüden Başvuran Adaylar' a tıklanır.

| ← → C 🔒 ubys.trabzon.edu.tr/AIS/Backoffice/ApplicationManagement/Index |                              |                                           |                        |  |  |  |  |  |
|------------------------------------------------------------------------|------------------------------|-------------------------------------------|------------------------|--|--|--|--|--|
| M Gm                                                                   | ail 💽 YouTube ♀ Haritalar    | 📎 Trabzon Üniversitesi 🛛 1 🎧 GitHub       | o - AnetaMik           |  |  |  |  |  |
| menü                                                                   | Tüm Tarihleri Güncelle       | Programları Kendi Özellikleri ile Kopyala | Üniversite İçi         |  |  |  |  |  |
| Ľ                                                                      | Varsayılan Başvuru Tanımları | КАРА                                      | Basyuru Pro            |  |  |  |  |  |
|                                                                        | Başvuru Programları          | ile Başvuru programlarını                 | Başvalu i ti           |  |  |  |  |  |
| ~                                                                      | Toplu Onay / Red             |                                           | Başvuru                |  |  |  |  |  |
|                                                                        | Başvuran Adaylar             | çiş (Lisans - Önlisans) 🗸 🗸               | Başvuru Tiş<br>Enstitu |  |  |  |  |  |
|                                                                        | Kesin Kayıt                  | <b>x</b> Q                                | Yıl                    |  |  |  |  |  |
| x                                                                      | Kesin Kayıt Raporu           | Güz 🗸                                     | Başvuru Ba             |  |  |  |  |  |
| *                                                                      | ÇAP/YANDAL Başvuruları       | ~                                         | Başvuru Baş            |  |  |  |  |  |
|                                                                        |                              | T. Filhele                                | Onay Başla             |  |  |  |  |  |

4. Gelen ekranda başvuru tipi seçimi yapılır.

| M Gm     | ail 💽 YouTube 💡 Haritalar 📎 Trabzon Üniversitesi 1 💭 GitHu                                                                                                    |  |  |  |  |  |  |  |  |
|----------|----------------------------------------------------------------------------------------------------|--|--|--|--|--|--|--|--|
| ment     | Tüm Tarihleri Güncelle                                                                                                    |  |  |  |  |  |  |  |  |
|          | » Filtreleme Seçeneklerini AÇ / KAPA                                                                                                    |  |  |  |  |  |  |  |  |
| <u>ش</u> | Aşağıdaki filtreleme seçenekleri ile Başvuru programlarını<br>Listeleyebilirsiniz.                                                                                                    |  |  |  |  |  |  |  |  |
| ✓        | Pasyuru Tini                                                                                                    |  |  |  |  |  |  |  |  |
|          | Enstitu V                                                                                                    |  |  |  |  |  |  |  |  |
|          | Enstitu<br>Enstitü İçin Yabancı Dil Sınavı<br>YÖS için Yabancı Dil Sınavı                                                                                                    |  |  |  |  |  |  |  |  |
| x        | Uluslararası Öğrenci<br>Enstitü için Uluslararası Öğrenci<br>Lisansüstü Yatay Geçiş                                                                                                    |  |  |  |  |  |  |  |  |
| *        | Kurumlararasi Yalay Geçiş (Lisans - Önlisans) *     Kurumlçi Yatay Geçiş (Lisans - Önlisans) *     Merkezi Yerleştirme Puani Yatay Geçiş (Lisans - Önlisans) *     Yurtdışı Universite Yatay Geçiş (Lisans - Önlisans)     ÇAP/YANDAL Başvurusu     Farabi Başvurusu     Meviana Başvurusu     Erasmus Başvurusu     Formasyon Başvurusu     Gözel Yetenek Sınavı     Güzel Sanatlar Yetenek Sınavı |  |  |  |  |  |  |  |  |
|          | Adu Aday 11 Aday 11 IIan Tarihi 11                                                                                                    |  |  |  |  |  |  |  |  |
|          | Eşleşen Kayıt Bulunmadı                                                                                                    |  |  |  |  |  |  |  |  |

5. Merkezi Yerleştirme Puanı Yatay Geçiş başvurusu için Grup No 1,2,3 ayrı ayrı filtrelenerek incelenir (Grup no 1: 1. Sınıf, Grup no:2: 2. Sınıf, Grup no 3: 3. Sınıfı ifade eder.)

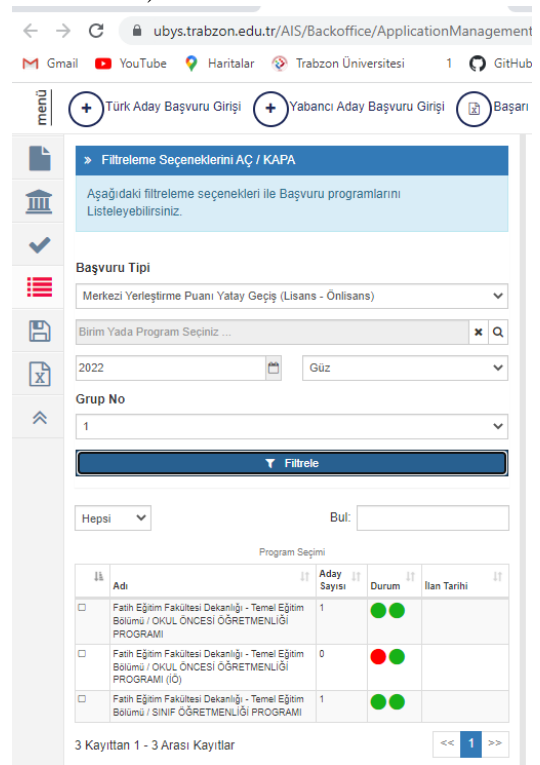

6. Filtrelenen programlara tıklanarak sağ tarafta başvuran adaylar görünecektir.

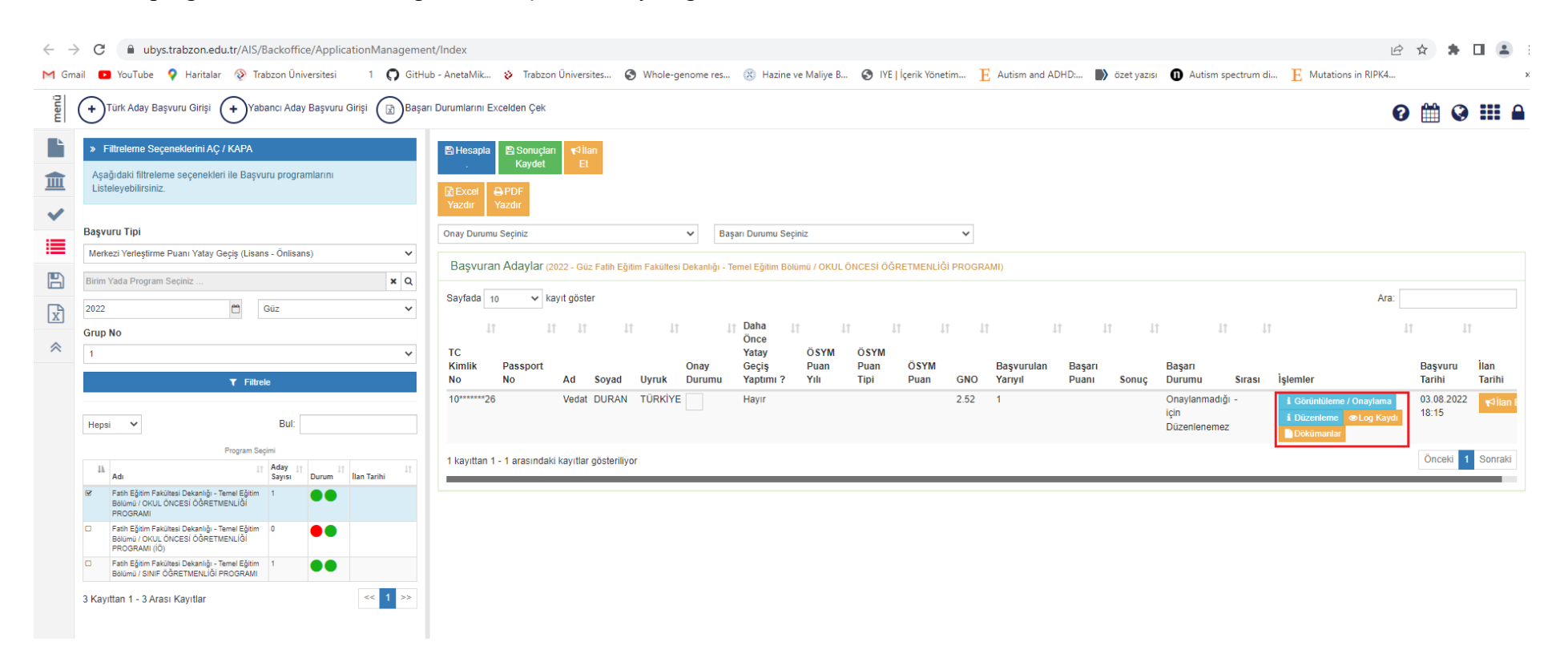

7. Adayların başvuruları Dokümanlar butonundan incelenebilir. Görüntüleme/Onaylama butonuna tıklanarak aday başvurusu incelenip onay verilebilir.

| $\leftarrow \rightarrow$ | C ubys.trabzon.edu.tr/AIS/Application                                                                                                    | orms/Application/LateralFaculty?id=1978 |                            |                         |                        |                           |             |                    | Ê                    | ☆            |           |      |
|--------------------------|----------------------------------------------------------------------------------------------------|-----------------------------------------|----------------------------|-------------------------|------------------------|---------------------------|-------------|--------------------|----------------------|--------------|-----------|------|
| M Gm                     | ail 💽 YouTube 💡 Haritalar 😵 Trabzon Üniver                                                                                                    | tesi 1 👩 GitHub - AnetaMik 😵 Trabzon    | Üniversites 🔇 Whole-genome | es 🛞 Hazine ve Maliye B | 🕥 IYE   İçerik Yönetim | ${\bf E}$ Autism and ADHD | özet yazısı | Autism spectrum di | E Mutations in RIPK4 |              |           |      |
| menü                     | Başvuruyu Yazdır Başvuruyu Onayla                                                                                                    | Başvuruyu Reddet                        |                            |                         |                        |                           |             |                    |                      |              | 0         |      |
|                          | Bilgilendirme: Eğitim bilgileri sekmesinde başvurulmak istenen yarıyılın seçildiğinden emin olunmalıdır. Seçili Program : Fatih Eğitim Fakültesi Dekanlığı - Temel Eğitim Bölümü / OKUL ÖNCESI ÖĞRETMENLIĞI PROGRAMI Açıklama : |                                         |                            |                         |                        |                           |             |                    |                      |              |           |      |
|                          |                                                                                                    |                                         |                            |                         |                        |                           |             |                    |                      |              |           |      |
|                          | -Başvuru Kriterleri :<br>+ Oğrenci Belgesini Yüklsemek Zorunludur<br>+ Transcript Belgesini Yüklsemek Zounludur                                                                                                    |                                         |                            |                         |                        |                           |             |                    |                      |              |           |      |
|                          | Onay Bilgileri                                                                                                    | Onay Bilgileri                          |                            |                         |                        |                           |             |                    | Si                   | nav Bilgilei | rini Günc | elle |
|                          | 1 Program Seçimi                                                                                                    | Yatay Geçiş Kotası Başvurusu mu ?       |                            |                         |                        |                           |             |                    | Hayır                |              |           |      |
|                          | 2 Kimlik Bilgileri                                                                                                    |                                         |                            |                         |                        |                           |             |                    |                      |              |           |      |
|                          | 3 Engel Durumu Seçimi                                                                                                    |                                         |                            |                         |                        |                           |             |                    |                      |              |           |      |
|                          | 4 Adres Bilgileri                                                                                                    |                                         |                            |                         |                        |                           |             |                    |                      |              |           |      |
|                          | 5 İletişim Bilgileri                                                                                                    |                                         |                            |                         |                        |                           |             |                    |                      |              |           |      |
|                          | 6 Çalışma Bilgileri                                                                                                    |                                         |                            |                         |                        |                           |             |                    |                      |              |           |      |
|                          | 7 Aile Bilgileri                                                                                                    |                                         |                            |                         |                        |                           |             |                    |                      |              |           |      |
|                          | 8 Sınav Bilgileri                                                                                                    |                                         |                            |                         |                        |                           |             |                    |                      |              |           |      |
|                          | 9 Eğitim Bilgisi                                                                                                    |                                         |                            |                         |                        |                           |             |                    |                      |              |           |      |
| u İşlemleri              | 10 Talep Edilen Belgeler                                                                                                    |                                         |                            |                         |                        |                           |             |                    |                      |              |           |      |

Not: Kurumlararası Yatay Geçiş için 2. ve 3. Gruplar incelenmelidir (2. ve 3. Sınıf). Kurumiçi Yatay Geçiş için sadece 1. Grup incelenir.